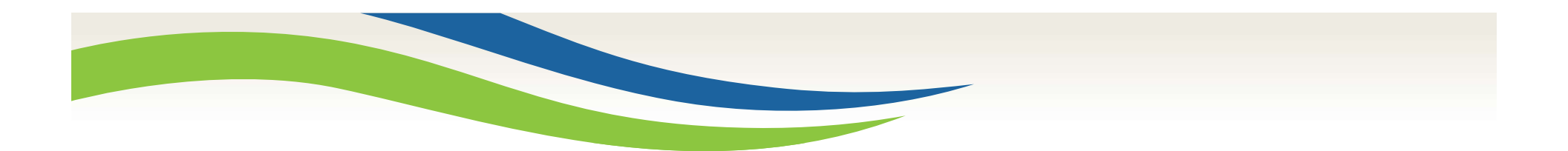

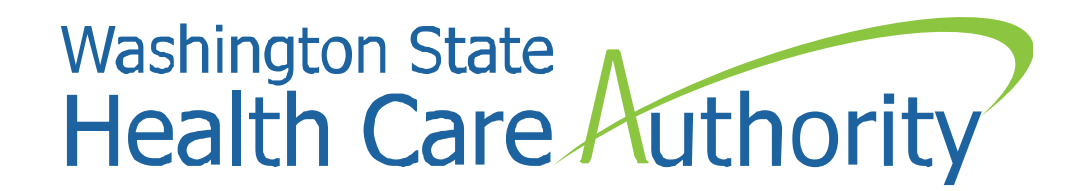

# MAC Claiming 101

Jonathan Rush and Laura Pierpoint Program Specialists, School District MAC October 23, 2017

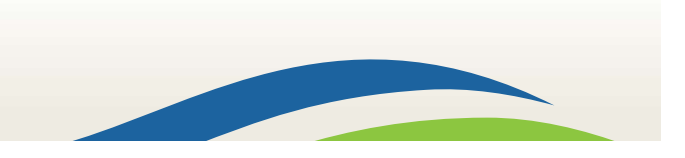

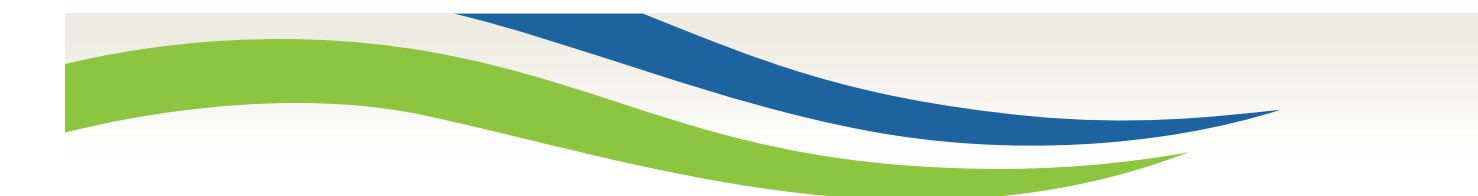

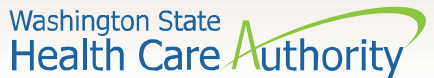

# Today's Objectives

- Claiming Timeline
- What to do when a quarter ends
- Claiming File Extract, modification, naming convention, and upload
- Adding Materials & Supplies or Consultant Costs
- Calculating and completing the claim
- Updating claiming information after claim completion
- A19-1A (A19) Invoice form
- Certified Public Expenditure (CPE) local match form
- Live claiming demonstration
- Questions & Answers

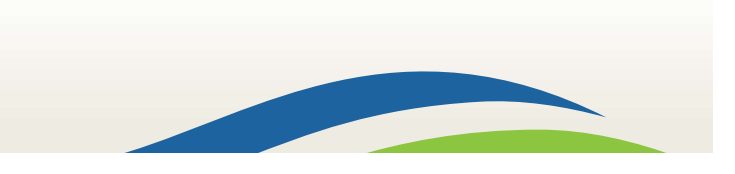

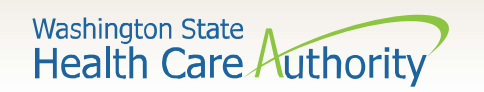

## **Claiming Timeline**

### **Quarter Ends**

Q1–9/30 Q3–3/31 Q2–12/31 Q4–6/30

- Districts gather actual (not projected) participant salary/benefit information
- Districts extract claiming file from the RMTS system
- Districts modify claiming file to prepare for file upload.
- Districts upload claiming file into system.

HCA/UMMS conduct Quarterly QA/QC

- HCA codes last moments
- UMMS runs error reports
- If any, errors are fixed by HCA
- UMMS calculates RMTS results
- HCA notifies Districts that claiming is ready

- Districts "Calculate" and "Complete" claim.
- HCA conducts claim review

Claim

- HCA asks district clarifying questions or for CPE/A19
- District provides requested information
- HCA finalizes claim
- Claim sent for payment (30 days)

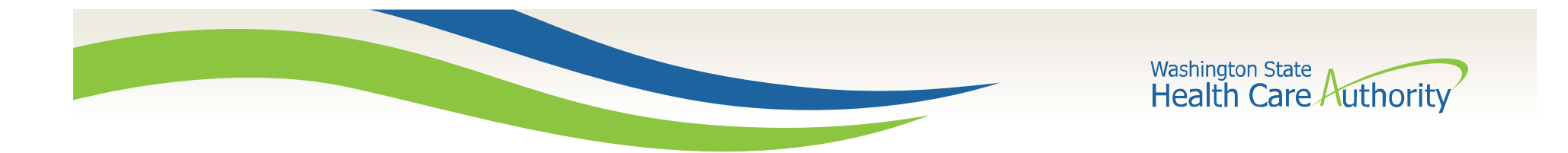

# Claiming File Extract

| UMASS                      | WASHINGTON RANDOM MOMENT TIME STUDY                                     |                                                |         |
|----------------------------|-------------------------------------------------------------------------|------------------------------------------------|---------|
| School District            | File Extract                                                            |                                                |         |
| Administrative<br>Claiming | Health Personnel File Extract                                           |                                                |         |
| Random Moments             | *Extract Type :<br>Health Personnel Extract                             |                                                |         |
| Data Submission            |                                                                         |                                                |         |
| ICR/MER                    | *Claiming Unit :                                                        | *School District:                              |         |
| Calendar                   | - WA-SCHOOLS V                                                          | ALL                                            | <b></b> |
| File Upload                | *Year :                                                                 | *Quarter :                                     |         |
| Claim Calculation          | - 2017 -                                                                | Fourth Quarter                                 |         |
| File Extract               |                                                                         |                                                | Submit  |
| Reports                    |                                                                         |                                                | Subline |
| Online Training            |                                                                         | Note: William and the second sectors           |         |
| RMTS Admin                 | After clicking Submit , an Excel file Containing the Health Personnel L | Jata will be downloaded to the current system. |         |

- 1. Click on "Administrative Claiming"
- 2. Click on "File Extract"
- 3. Select the Claiming "Year" and "Quarter"
- 4. Click "Submit"

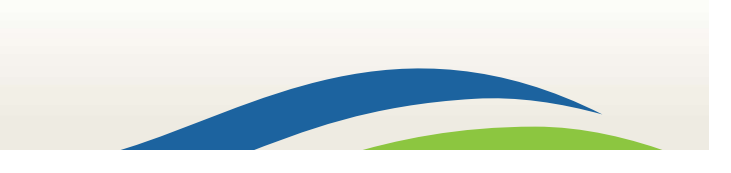

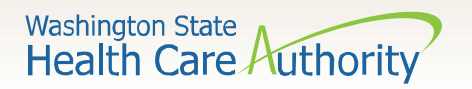

## **Claiming File and Modifications**

| 1  | A        | В      | С     | D           | E              | F               | G        | Н                | 1           | J        | K          | L           | M          | N        |
|----|----------|--------|-------|-------------|----------------|-----------------|----------|------------------|-------------|----------|------------|-------------|------------|----------|
|    | Employee | Last   | First | Email       | /              | Job             | Job Type | Active<br>Yes or | Fed<br>Fund | Work     | Supervisor | Supervisor  | Supervisor |          |
| 1  | ID       | Name   | Name  | Address     | Job Pool       | Description     | E or C   | No               | %           | Schedule | Email #1   | Email #2    | Email #3   | Building |
| 2  | 12345    | Smith  | Bob   | bsmith@abo  | Social and Hea | Nurse           | E        | Y                | 0           | Sch A    | sup neabc. | sup2@abc.co | sup3@abc.  | Bldg 1   |
| 3  | 65132    | Nelson | Sue   | snelson@.ab | Education Pool | Paraeducator    | E        | Y                | 0           | Sch B    | sup1@abc   | sup2@abc co | sup3@abc.  | Bldg 2   |
| 4  | 32155    | Johns  | Jim   | jjohns@abc  | Administration | School Admini:  | E        | Y                | 0           | Sch B    | sup1@abc.  | sup2@aoc.co | sup3@abc.  | Bldg 4   |
| 5  | 23156    | Taylor | Nan   | ntaylor@ab  | Administration | Office/Clerical | E        | Y                | 0           | Sch C    | sup1@abc.  | sup2@abc.co | sup3@abc.  | Bldg 2   |
| 6  | 13248    | Free   | Rick  | rfree@abc   | Education Pool | Elementary Tea  | E        | Y                | 0           | Sch A    | sup1@abc.  | sup2@abc.co | sup3@abc.  | Bldg 1   |
| 7  | 18986    | Waite  | Peggy | pwaite@abo  | Administration | Secondary Prin  | E        | Y                | 0           | Sch D    | sup1@abc.  | sup2@abc.co | sup3@abc.  | Bldg 4   |
| 8  | 98315    | Small  | Grace | gsmall@abo  | Social and Hea | Nurse           | E        | Y                | 0           | Sch D    | sup1@abc.  | sup2@abc.co | sup3@abs   | Bldg 2   |
| 9  | 75616    | Dodge  | Lisa  | Idadge@abo  | Education Pool | Other Teacher   | E        | Y                | 0           | Sch B    | sup1@abc.  | sup2@abc.co | sup3@abc.  | Bidg 3   |
| 10 | 54315    | Pope   | Evan  | epope@abc   | Social and Hea | Nurse           | E        | Y                | 0           | Sch A    | sup1@abc.  | sup2@abc.co | sup3@abc.  | Bldg 2   |

This is the initial layout of the claiming file. Let's make some changes:

- Delete columns:
  - D Email Address E Job Pool
  - G Job Type E or C
  - J Work Schedule

K – Supervisor Email #1

- L Supervisor Email #2 M Supervisor Email #3
- N Building

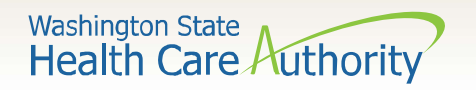

## **Claiming File and Modifications**

| A           | В         | С          | D                    | E             | F          | G                     | Н                      |
|-------------|-----------|------------|----------------------|---------------|------------|-----------------------|------------------------|
| Employee ID | Last Name | First Name | Job Description      | Active Y or N | Fed Fund % | Salary                | Employer Paid Benefits |
| 12345       | Smith     | Bob        | Nurse                | Y             | 0          | and the second second |                        |
| 65132       | Nelson    | Sue        | Paraeducator         | Y             | 0          |                       |                        |
| 32155       | Johns     | Jim        | School Administrator | Y             | 0          |                       |                        |
| 23156       | Taylor    | Nan        | Office/Clerical      | Y             | 0          |                       |                        |
| 13248       | Free      | Rick       | Elementary Teacher   | Y             | 0          |                       |                        |
| 18986       | Waite     | Peggy      | Secondary Principal  | Y             | 0          |                       |                        |
| 98315       | Small     | Grace      | Nurse                | Y             | 0          |                       |                        |
| 75616       | Dodge     | Lisa       | Other Teacher        | Y             | 0          |                       |                        |
| 54315       | Pope      | Evan       | Nurse                | Y             | 0          |                       |                        |

Your file should now look like the above. Just a few more modifications:

- Add Columns:
  - G Salary

H – Employer Paid Benefits

• Modify Column Heading:

E – "Active Yes or No" to "Active Y or N"

Only make the modifications outlined in this webinar.

\*Note - Make sure you enter the <u>actual</u> salary and benefit figures for your participants.

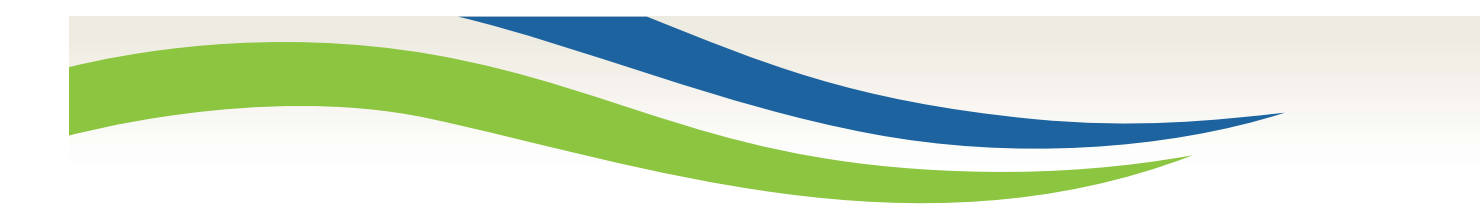

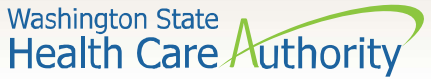

## **Claiming File naming convention**

Save the claiming file to your computer and use the following naming convention:

HP\_CC\_WA-SCHOOLS\_provider number\_quarter\_year\_version

\*Provider Number – 3 to 5 characters – i.e. 12345, K1234

\*Quarter – the quarter in which you are claiming – i.e. 1, 2, 3, or 4

\*Year – the fiscal year in which you are claiming – i.e. 2017, 2018, etc.

\*Version – two digit number representing the file number – i.e. 01, 02

Your file name will look something like this:

HP\_CC\_WA-SCHOOLS\_12345\_1\_2018\_01

\*Note - Save file as an .xls file (Excel 97–2003 workbook) to avoid file upload errors

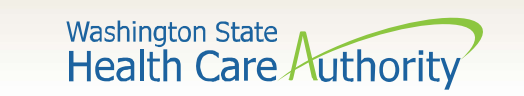

# Uploading the Claiming File

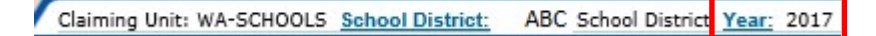

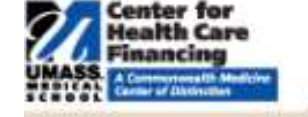

### School District

Administrative Claiming

Random Moments

Data Submission

ICR/MER

- Calendar
- File Upload

Claim Calculation

File Extract

Reports

Online Training

RMTS Admin

\* Location : Browse... Upload

V

- 1. Click on "Administrative Claiming"
- 2. Click on "File Upload"
- 3. Click on "Browse" and find your claiming file
- 4. Click "Upload"

Component : Health Personnel CC

\*Note\* Don't forget to change the claiming year!

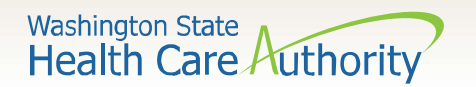

## Uploading the Claiming File

### Status during upload

Page 1

| File Name                            | Quarter | Date 🔻                 | Status        | Uploaded By |  |
|--------------------------------------|---------|------------------------|---------------|-------------|--|
| HP_CC_WA-SCHOOLS_12345_1_2017_03.XFR | 1       | 11/29/2016 02:44:35 PM | Preview Queue | RushJon     |  |
| HP_CC_WA-SCHOOLS_12345_1_2017_02.XFR | 1       | 11/14/2016 05:10:34 PM | Review        | RushJon     |  |
| HP_CC_WA-SCHOOLS_12345_1_2017_01.XFR | 1       | 11/02/2016 07:08:29 PM | Upload Queue  | RushJon     |  |
| HP_CC_WA-SCHOOLS_12345_3_2017_01.XFR | 3       | 07/24/2017 04:42:51 PM | Successful    | RushJon     |  |

Refresh

Delete

Delete

## **Review Status**

- 1. Preview Queue System is loading data
- 2. Review Data Loaded, needs to be verified
  - a. Click "Review"
  - b. Check the "Verified Upload" box
  - c. Click "Upload"
- 3. Upload Queue Finalization of data
- 4. Successful Claim is ready for calculation

#### data File Name: HP\_CC\_WA-SCHOOLS\_12345\_4\_2017\_01\_20171016150353.XFR Verified File Type: Claim Component File Mode: Preview File Status: Review Number of Records : 170 Number of New Health Personnel : 0 Number of Updates : 12 Number of Updates : 12 Number of Errors : 0 Upload Close

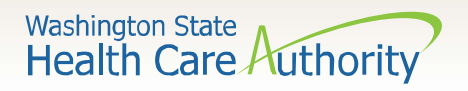

## **Entering Materials & Supplies or Consultant Costs**

|   | Center for                 |     | S  |
|---|----------------------------|-----|----|
|   | Financing                  |     | Sa |
|   | States at Dessents         |     | М  |
| I | School District            |     | м  |
|   | Administrative<br>Claiming |     | C  |
|   | Random Moments             |     | In |
|   | Data Submission            | - 2 | C  |
|   | ICR/MER                    | 1   |    |
|   | Calendar                   | 4   |    |
|   | File Upload                | 1   | •  |
|   | Claim Calculation          |     |    |
|   | File Extract               | 2   |    |
|   | Reports                    | 3   |    |
| 1 | Online Training            | 0   | •  |
| 1 | RMTS Admin                 |     |    |
|   |                            | Л   |    |

| Status of various Quarterly Claim Compone | ints                               |
|-------------------------------------------|------------------------------------|
| Salary                                    | Received                           |
| Material and Supplies Costs               | NOT Received                       |
| Medicaid Eligibility Rate                 | Received                           |
| Consultant Services Costs                 | NOT Received                       |
| Indirect Cost Rate                        | Received                           |
| Compliance Penalty %                      | NOT Received                       |
|                                           | Quarterly Materials and Supplies C |

- Click on "Administrative Claiming"
- Click on "Data Submission"
- Click on "Not Received" for "Material and Supplies Costs" or "Consultant Services Costs
- 4. Enter amount
- 5. Click on "Save"

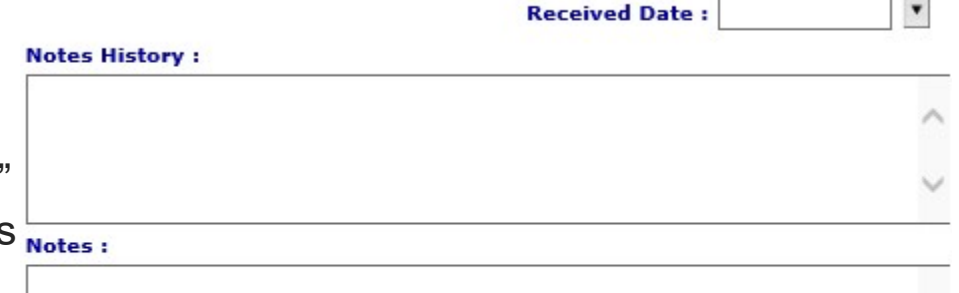

\* Materials and Supplies Amount (\$):

Save Reset Close

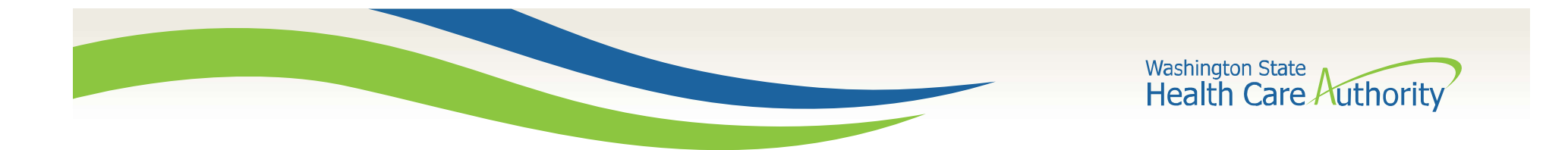

## Calculate the Claim

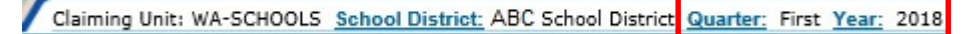

.

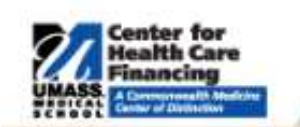

**Online Training RMTS Admin** 

| School District   | Claim Status: Date: User Name:                                                                                                    |           |                         |
|-------------------|----------------------------------------------------------------------------------------------------|-----------|-------------------------|
| Administrative    | Claim Components                                                                                                    |           |                         |
| Claiming          | Salary Information                                                                                                    | Received  |                         |
| Random Moments    |                                                                                                    | 007770077 |                         |
| Data Submission   | Benefits Information                                                                                                    | Received  |                         |
| ICR/MER           | Material and Supplies Information                                                                                                    | Received  |                         |
| Calendar          | Medicaid Elizibility Rate                                                                                                    | Received  | Your info was received! |
| File Upload       | medicald Englolity Rate                                                                                                    | Neceiveu  |                         |
| Claim Calculation | Consultant Services Costs                                                                                                    | Received  |                         |
| File Extract      | Indirect Cost Rate                                                                                                    | Received  | J                       |
| Reports           | Provide the second second seco | ,         |                         |
| Aller Parts       | Calculate                                                                                                    |           |                         |

- Click on "Administrative Claiming" 1.
- 2. Click on "Claim Calculation"
- 3. Click on "Calculate

\*Note\* Don't forget to change the claiming quarter and year!

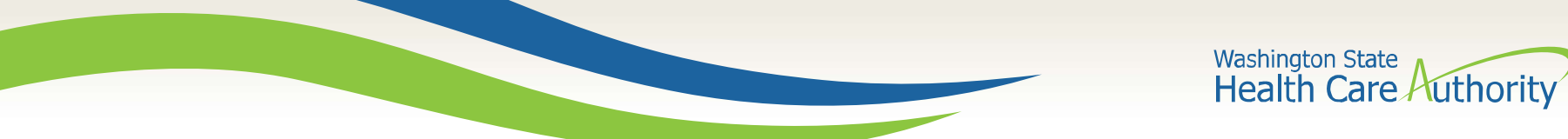

## Calculate the Claim

| Claim Status: Calculated   | Date: 10/16/2017 | User Name:       | Jon | Rush       |
|----------------------------|------------------|------------------|-----|------------|
| Claim Components           |                  |                  |     |            |
| Salary Information         |                  | \$               | 1,  | 900,000.00 |
| Benefits Information       |                  |                  | \$  | 40,000.00  |
| Material and Supplies Info | rmation          |                  |     | \$ 0.00    |
| Medicaid Eligibility Rate  |                  |                  |     | 43.00 %    |
| Consultant Services Costs  | 8                |                  |     | \$ 0.00    |
| Indirect Cost Rate         |                  |                  |     | 4.00 %     |
|                            |                  | Net Claim Amount | \$  | 11,000.00  |
|                            |                  | Complete         |     | 20         |

- 1. Notice the claim status Calculated
- 2. Notice the "Net Claim Amount"
- 3. Click on "Complete"

| 1. Notice the claim | status – Complete |
|---------------------|-------------------|
|---------------------|-------------------|

- 2. HCA staff can "Return to re-calculate".
  - a) This unlocks the claim
  - b) You can update salary/benefits
  - c) You will need to click "calculate" and "complete"
  - d) This will complete claim recalculation

| Claim Status: Complete    | Date: 10/16/2017 | User Name: .     | lon | Rush       |
|---------------------------|------------------|------------------|-----|------------|
| Claim Components          |                  |                  |     |            |
| Salary Information        |                  | \$               | 1,  | 900,000.00 |
| Benefits Information      |                  |                  | \$  | 40,000.00  |
| Material and Supplies Inf | ormation         |                  |     | \$ 0.00    |
| Medicaid Eligibility Rate |                  |                  |     | 43.00 %    |
| Consultant Services Cost  | 5                |                  |     | \$ 0.00    |
| Indirect Cost Rate        |                  |                  |     | 4.00 %     |
|                           |                  | Net Claim Amount | \$  | 11,000.00  |

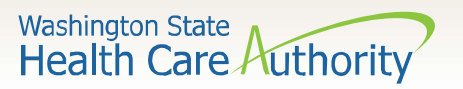

## Updating Salary/Benefit information

| 91    | Center for<br>Health Care<br>Financing           |
|-------|--------------------------------------------------|
| UMASS | A Commonwealth Medicine<br>Center of Distinction |

#### School District

Administrative Claiming

Random Moments

Data Submission

ICR/MER

Calendar

File Upload

Claim Calculation

File Extract

Reports

Online Training

RMTS Admin

| Status of various Quarterly Claim Components |              |  |  |  |
|----------------------------------------------|--------------|--|--|--|
| Salary                                       | Calculated   |  |  |  |
| Material and Supplies Costs                  | Calculated   |  |  |  |
| Medicaid Eligibility Rate                    | Calculated   |  |  |  |
| Consultant Services Costs                    | Calculated   |  |  |  |
| Indirect Cost Rate                           | Calculated   |  |  |  |
| Compliance Penalty %                         | Not Received |  |  |  |

- 1. Click on "Administrative Claiming"
- 2. Click on "Data Submission"
- 3. Click on "Calculated" for "Salary"

| Last Name 🔺   | First Name | Job Position | HP ID Number | Full Time Equivalency | Fed. Fund. % | Salary Amount (\$) | Total Benefits (\$) |
|---------------|------------|--------------|--------------|-----------------------|--------------|--------------------|---------------------|
| Smith         | Bob        | 3            | 12345        | 1                     | 0            | 13247.09           | 5778.39             |
| Nelson        | Sue        | 2            | 65132        | 1                     | 0            | 7284.12            | 1869.62             |
| Johns         | Jim        | 1            | 32155        | 1                     | 0            | 17008.92           | 6471.04             |
| <u>Taylor</u> | Nan        | 1            | 23156        | 1                     | 0            | 9908.70            | 2549.67             |
| Free          | Rick       | 2            | 13248        | 1                     | 0            | 18190.92           | 4271.56             |
| Waite         | Peggy      | 1            | 18986        | 1                     | 0            | 13632.37           | 5733.45             |

4. Click on the last name of the participant you want to update info for

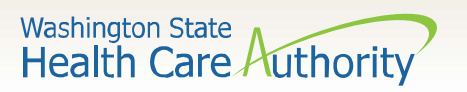

## Updating Salary/Benefit information

### Salary Information

| Last Name :                           | Smith          | First Name :               | Bob                |                 |
|---------------------------------------|----------------|----------------------------|--------------------|-----------------|
| Job Position Code :                   | 2              | Job Position Description : | Nurse              |                 |
| FTE :                                 | 1              | Job Type :                 | Employee           |                 |
| Original Salary (\$) :                | \$16,000       | HP ID Number :             | 12345              |                 |
| Quarterly Salary (\$) :               | \$16,000       | Fed. Fund. % :             | 0                  |                 |
| Benefit Details -                     |                |                            |                    |                 |
| Workers Compensation (\$) :           | 0.00           | Unemployment               | (\$): 0.00         |                 |
| Medicare (\$) :                       | 0.00           | Pension                    | (\$): 0.00         |                 |
| Health Insurance (\$) :               | 0.00           | Life Insurance             | (\$): 0.00         |                 |
| Dental Insurance (\$) :               | 0.00           | Disability Insurance       | (\$): 0.00         | Federal         |
| Social Security Tax - Employer (\$) : | 0.00           | Other                      | (\$): \$6,000      | Funding %       |
| Other (\$) :                          | 0.00           | Other                      | (\$): 0.00         | undates-        |
| Other (\$) :                          | 0.00           |                            |                    | - Requires file |
|                                       |                |                            |                    | kequites file   |
|                                       | Nex            | kt Reset Close             |                    | re-upload       |
| 1. Update the "(                      | Original Sala  | ary" & "Quarterly          | Salary" for salary |                 |
| 2. Update "Othe                       | er" for benefi | ts                         | -                  |                 |
| 3. Click on "Nex                      | kt"            |                            |                    |                 |
| 4. Click on "Clos                     | se"            | 15                         |                    |                 |
|                                       |                |                            |                    |                 |

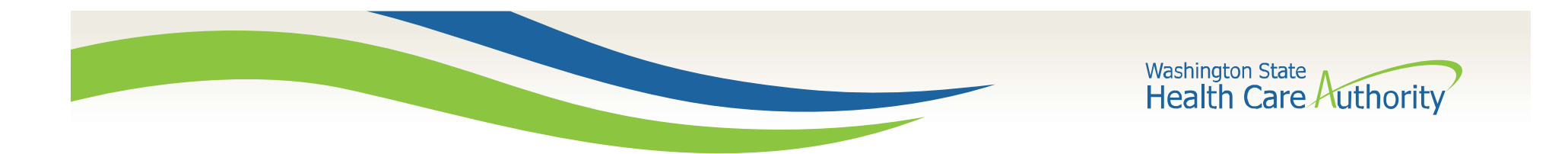

# What now?

- HCA staff will conduct a claim review
  - May include communications asking clarifying questions
- Upon claim review completion, HCA staff will ask for:
  - Certified Public Expenditure (CPE) local match form
  - A19-1A (A19) Invoice
  - Send these to the MAC program specialist who emailed you. Also, "cc" the <u>mac@hca.wa.gov</u> inbox.

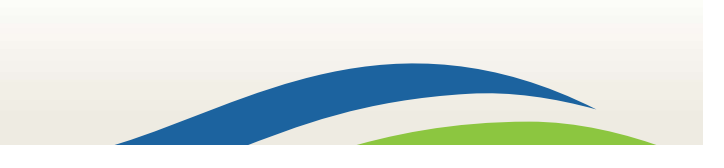

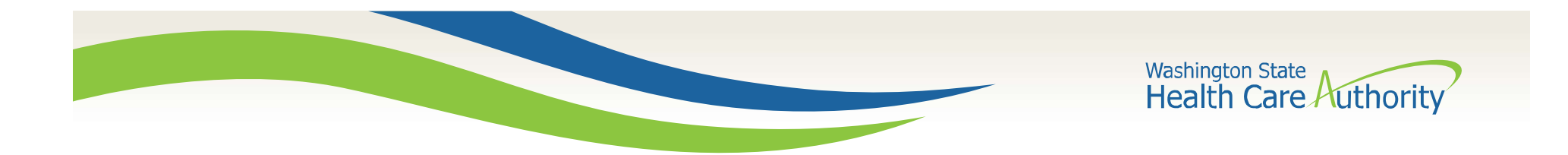

| A19-1 | LA | Invo | ice |
|-------|----|------|-----|
|       |    |      |     |

AAC Claim Status Report

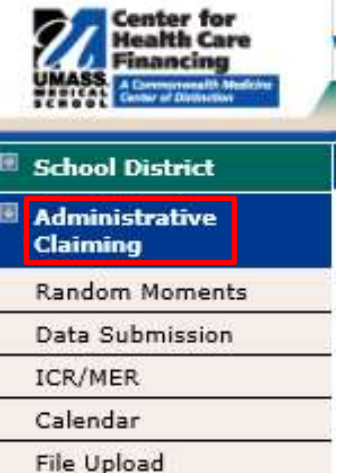

| WA-SCHOOLS V | BC School District 🗸 🗸 |
|--------------|------------------------|

A19 Form

File Extract

Claim Calculation

Reports Online Training

**RMTS Admin** 

- 1. Click on "Administrative Claiming"
- 2. Click on "Reports"

**Other AAC Reports** 

- 3. Click on "A19 Form"
- 4. Select the Claiming "Year" and "Quarter"
- 5. Click on "View as PDF"

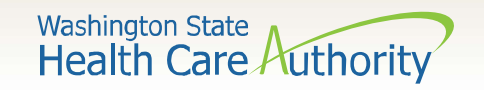

## A19-1A Invoice

| A19-1A                                                                                                    | a                                                       | STATE OF WASHINGTON                                                            |                                                                    |                                                               |                                                        |                                                                |                                                           |                                                           | AGENCY USE ONLY                                                                                                    |                                                      |                                                                                                    |                                                                                              |                                                    |  |  |
|----------------------------------------------------------------------------------------------------|---------------------------------------------------------|--------------------------------------------------------------------------------|--------------------------------------------------------------------|---------------------------------------------------------------|--------------------------------------------------------|----------------------------------------------------------------|-----------------------------------------------------------|-----------------------------------------------------------|----------------------------------------------------------------------------------------------------|------------------------------------------------------|----------------------------------------------------------------------------------------------------|----------------------------------------------------------------------------------------------|----------------------------------------------------|--|--|
| (REV. 6/95)                                                                                                    |                                                         |                                                                                |                                                                    |                                                               |                                                        |                                                                |                                                           |                                                           | AGEN                                                                                                    | CY NO.                                               | LOCATI                                                                                                  | ON CODE.                                                                                     | P.R. OR AUTH NO.                                   |  |  |
|                                                                                                    |                                                         | AG                                                                             | SENCY N                                                            | AME                                                           |                                                        |                                                                |                                                           |                                                           | 10                                                                                                    | 70                                                   |                                                                                                    |                                                                                              | K1234                                              |  |  |
| Health Care A<br>Health Care S<br>Medicaid Outro<br>PO Box 45530<br>Olympia WA 9                                           | uthority<br>ervices<br>each Uni<br>)<br>18504-550       | t<br>30                                                                        |                                                                    |                                                               |                                                        |                                                                |                                                           |                                                           | INSTRUCTIONS TO VENDOR OR CLAIMANT: Submit this form to<br>claim payment for materials, merchandlise or services. Show<br>complete defail for each team.<br>Vendor's certificate: I hereby certify under penalty of perjury that<br>the items and totals listed herin are proper charges for materials,<br>merchandlise or services furnished to the State of Washington, and |                                                      |                                                                                                    |                                                                                              |                                                    |  |  |
|                                                                                                    |                                                         | VENDO                                                                          | RORCL                                                              | aimant                                                        |                                                        |                                                                |                                                           |                                                           | that all (<br>provided<br>race, cr                                                                                                    | goods fur<br>d without<br>eed, colo                  | nished and/or s<br>discrimination t<br>r, national origin                                               | ervices rendered<br>because of age, si<br>h, handicap, religi                                | nave been<br>ex, marital status,<br>on, or Vietnam |  |  |
| ABC School D<br>PO Box 123                                                                                                 | istrict                                                 |                                                                                |                                                                    |                                                               |                                                        |                                                                |                                                           |                                                           | BY                                                                                                    | ISabled V                                            | eleraris olatus                                                                                         |                                                                                              |                                                    |  |  |
| Olympia WA9                                                                                                    | 8501-02                                                 | 00                                                                             |                                                                    |                                                               |                                                        |                                                                |                                                           |                                                           |                                                                                                    |                                                      | (SIGN IN INF.)                                                                                          |                                                                                              |                                                    |  |  |
|                                                                                                    |                                                         |                                                                                |                                                                    |                                                               |                                                        |                                                                |                                                           |                                                           |                                                                                                    |                                                      | (TITLE)                                                                                                 |                                                                                              | (DATE)                                             |  |  |
| FEDERAL I.D. NO                                                                                                    | . OR SOCIA                                              | L SECURITY NO                                                                  | . (For Repor                                                       | ting Person                                                   | al Services C                                          | ontract Pa                                                     | ayments to                                                | I.R.S.)                                                   | RECEIVED                                                                                                    | Вγ                                                   |                                                                                                    |                                                                                              | DATE RECEIVED                                      |  |  |
| DATE                                                                                                    |                                                         |                                                                                | DESC                                                               | RIPTION                                                       |                                                        | 0                                                              | QUAN                                                      | TITY                                                      | UNI                                                                                                    | r i                                                  | UNIT PRICE                                                                                              | AMOUNT                                                                                       | FOR AGENCY USE                                     |  |  |
|                                                                                                    |                                                         | For services ren                                                               | dered in perf                                                      | ormance und                                                   | ler                                                    |                                                                |                                                           |                                                           |                                                                                                    |                                                      |                                                                                                    |                                                                                              |                                                    |  |  |
|                                                                                                    |                                                         | Contract Numbe                                                                 | K1234                                                              | Contractore to                                                |                                                        | 0                                                              |                                                           |                                                           | 2                                                                                                    | - 6                                                  |                                                                                                    |                                                                                              | 4                                                  |  |  |
|                                                                                                    |                                                         | Period of Servic                                                               | e: April - J                                                       | une 2017                                                      |                                                        |                                                                |                                                           |                                                           | 2 <u>.</u><br>                                                                                                    |                                                      |                                                                                                    |                                                                                              |                                                    |  |  |
|                                                                                                    |                                                         |                                                                                |                                                                    |                                                               |                                                        |                                                                |                                                           |                                                           | 2                                                                                                    |                                                      |                                                                                                    |                                                                                              |                                                    |  |  |
|                                                                                                    |                                                         | Total Outreach & Linkage T19 Computable Cost                                   |                                                                    |                                                               |                                                        |                                                                |                                                           |                                                           | 6                                                                                                    | 226                                                  |                                                                                                    | \$22 000                                                                                     |                                                    |  |  |
|                                                                                                    | FFP Match                                               |                                                                                | FFP Match Rate 50%                                                 |                                                               |                                                        |                                                                |                                                           |                                                           |                                                                                                    |                                                      |                                                                                                    | \$11,000                                                                                     |                                                    |  |  |
|                                                                                                    | _                                                       |                                                                                |                                                                    |                                                               |                                                        | 0                                                              |                                                           |                                                           | 2                                                                                                    | 0                                                    | 2                                                                                                    |                                                                                              |                                                    |  |  |
|                                                                                                    |                                                         | ·                                                                              |                                                                    |                                                               |                                                        |                                                                |                                                           |                                                           | 2<br>2                                                                                                    |                                                      |                                                                                                    |                                                                                              |                                                    |  |  |
|                                                                                                    |                                                         |                                                                                |                                                                    |                                                               |                                                        | 29                                                             |                                                           |                                                           | 2                                                                                                    | Tota                                                 | il Computable                                                                                           | \$22,000                                                                                     |                                                    |  |  |
|                                                                                                    |                                                         |                                                                                |                                                                    |                                                               |                                                        |                                                                |                                                           |                                                           | 1                                                                                                    | otal FFP R                                           | Reimbursement                                                                                           | \$11,000                                                                                     | _                                                  |  |  |
| s the Designated A<br>articipation (FFP) in<br>regrams and being<br>idirect costs are act<br>s direct costs.<br>REPARED BY | uthorizing F<br>accordanc<br>reimbursed<br>curate and a | Representative:<br>e of Certification<br>by other federal<br>allowable under i | i certify the ex<br>of Public Exp<br>grants; and o<br>OMB Circular | opended amo<br>penditure (CF<br>any applied of<br>A-67 and co | CFR 42.1<br>(onated mate<br>mply with all<br>TELEPHONE | n this A19<br>Dec 433.51<br>hing funds<br>applicable<br>NUMBER | Invoice is a<br>t; that apple<br>have been<br>rules and t | eccurate, va<br>ed matching<br>preapprove<br>regulations. | lid, and re<br>I funds are<br>ed for use<br>Costs tha                                                                                                    | presents e<br>not airea:<br>by Centers<br>t have bee | xpenditures eligibi<br>dy used as matchi<br>s for Medicare and<br>n treated as indire<br>GENCY APPROVAL | e for federal financia<br>ng funds in other fed<br>Medicald (CMS). 1<br>ct costs have not be | i<br>enal<br>siso centity<br>en claimed<br>DATE    |  |  |
|                                                                                                    |                                                         |                                                                                | MA                                                                 | 5 UA                                                          |                                                        |                                                                |                                                           |                                                           | SWVD                                                                                                    | 12345                                                | -00                                                                                                    | USE TAX                                                                                      | UBI NUMBER                                         |  |  |
| ccount number so<br>pril - June 2017                                                                                       | CHARS                                                   |                                                                                |                                                                    |                                                               |                                                        |                                                                |                                                           | -                                                         | VENDOR                                                                                                    | MESSAGE :                                            | as charts<br>Claiming                                                                                   |                                                                                              |                                                    |  |  |
| IRANS FUND                                                                                                    | APPN                                                    | PROGRAM                                                                        | SUB OBJ                                                            | SUB SUB                                                       | ORG                                                    | ALLOC                                                          | NOS                                                       | PROJ                                                      | SUB                                                                                                    | PROJ                                                 | AMOUNT                                                                                                  | NUCLEE DAT                                                                                   | E NOICE # 30 CHARS                                 |  |  |
| CODE 001                                                                                                    | INDEX                                                   | INDEX                                                                          | ER                                                                 | овл<br>7310                                                   | A7V0                                                   | 5158                                                           |                                                           | MACK                                                      | PROJ<br>16                                                                                                    | PHAS                                                 | \$11.000                                                                                                |                                                                                              | Contract# K 24                                     |  |  |
|                                                                                                    | 1                                                       |                                                                                | 2 2 2                                                              | 1010                                                          | 10.02                                                  | 0.00                                                           |                                                           | and the                                                   | 10                                                                                                    |                                                      | 311,000                                                                                                 |                                                                                              | Summer ry L2                                       |  |  |
|                                                                                                    | Č.                                                      | 8                                                                              |                                                                    | i i                                                           |                                                        | Č                                                              |                                                           | Č.                                                        |                                                                                                    |                                                      |                                                                                                    |                                                                                              |                                                    |  |  |
| 3                                                                                                    |                                                         |                                                                                |                                                                    | ļ.                                                            |                                                        |                                                                |                                                           | <u></u>                                                   |                                                                                                    |                                                      |                                                                                                    | 19<br>19                                                                                     |                                                    |  |  |
|                                                                                                    | -                                                       | -                                                                              | e 9                                                                |                                                               |                                                        | 3                                                              | -                                                         | a .                                                       | 2 2                                                                                                    |                                                      | 8                                                                                                    | 5                                                                                            |                                                    |  |  |
| CCOUNTING APPROV                                                                                                    | AL FOR PAY                                              | MENT                                                                           |                                                                    |                                                               | -                                                      | -                                                              | 8 8                                                       | DATE                                                      |                                                                                                    |                                                      | WARRANT TOTAL                                                                                           | 10<br>12 12 12 12 12 12 12 12 12 12 12 12 12 1                                               | WARRANT NUMBER                                     |  |  |
|                                                                                                    |                                                         |                                                                                |                                                                    |                                                               |                                                        |                                                                |                                                           |                                                           |                                                                                                    |                                                      |                                                                                                    | \$11,000                                                                                     |                                                    |  |  |
|                                                                                                    |                                                         |                                                                                |                                                                    |                                                               |                                                        |                                                                |                                                           |                                                           |                                                                                                    |                                                      |                                                                                                    |                                                                                              |                                                    |  |  |

 INSTRUCTIONS TO VENDOR OR CLAIMANT: Submit this form to claim payment for materials, merchandise or services. Show complete detail for each item.

 Vendor's certificate:
 I hereby certify under penalty of perjury that the items and totals listed herin are proper charges for materials, merchandise or services furnished to the State of Washington, and that all goods furnished and/or services rendered have been provided without discrimination because of age, sex, marital status, race, creed, color, national origin, handicap, religion, or Vietnam era or disabled veterans Status

 BY

 Signing Authority Title
 (DATE) Date

- District information
- 2. Claiming information
- 3. Signing Authority Section
- 4. Coordinator Section

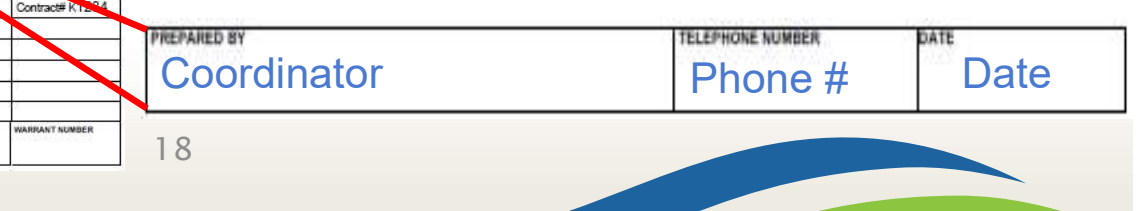

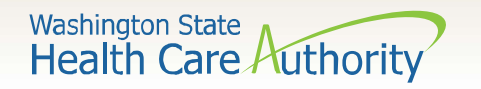

## Certified Public Expenditure (CPE) form

| Health Care Authority (HCA)                                                                                                    | Federal Financial Participation (FFP) @ 50%/50% Split |                                               |                             |  |  |  |  |
|----------------------------------------------------------------------------------------------------|-------------------------------------------------------|-----------------------------------------------|-----------------------------|--|--|--|--|
| Certification of Public Expenditures (CPE)                                                                                                    | FFP (50%)                                             | Local Match (50%)                             | Total Computable            |  |  |  |  |
| Local Match Certification<br>This form must be completed and submitted per the terms of the contract.                                                                                                    | \$11,000                                              | \$11,000                                      | \$22,000                    |  |  |  |  |
| HCA Contractor Name: ABC School District                                                                                                    |                                                       |                                               |                             |  |  |  |  |
| HCA Contract#: <u>K1234</u>                                                                                                    | List only the non-federal funds eligible              | to be used as local matching f                | unds per CFR 42.Sec 433.51. |  |  |  |  |
| Invoice Time Period: <u>April – June 2017</u>                                                                                                    | Name of Local Match (Funding Source)                  | Prescribed Revenue Account                    | t Code Amount               |  |  |  |  |
|                                                                                                    | General Apportionment                                 | 3100                                          | \$5,500                     |  |  |  |  |
| FFP (50%) Local Match (50%) Total Computable                                                                                                    | School or Local Levy                                  | 1100                                          | \$5,500                     |  |  |  |  |
| List only the non-federal funds eligible to be used as local matching funds per CFR 42.Sec 433.51.                                                                                                    | Current sum<br>Remaining funding to account fo        | mation of funding source<br>□ Check Point: Ne | s                           |  |  |  |  |
| Name of Local Match (Funding Source)         Prescribed Revenue Account Code         Amount           Name of funding source 1         Funding source 1 Acct Code         Source 1 Amt           Name of funding source 2         Funding source 2 Acct Code         Source 2 Amt           Image: Source 1         Funding source 2 Acct Code         Source 2 Amt           Image: Source 2         Funding source 2 Acct Code         Source 2 Amt           Image: Source 2         Funding source 2 Acct Code         Source 2 Amt           Image: Source 2         Funding source 2 Acct Code         Source 2 Amt           Image: Source 2         Funding source 2 Acct Code         Source 2 Amt           Image: Source 2         Funding source 2 Acct Code         Source 2 Amt |                                                       |                                               |                             |  |  |  |  |
| As the Designated Authorizing Representative:       I certify the expended amount shown on this document is accurate, valid, and represents expenditures eligible for federal financial participation (FFP) in accordance with Certification of Public Expenditure (CPE) CFR 42.Sec 433.51; that applied matching funds are not already used as matching funds in other federal programs and being reimbursed by other federal grants; and any applied donated matching funds have been preapproved for use by Centers for Medicare and Mediciaid         Signing Authority Date       Signing Authority Name         Printed Name of Authorizing Representative       Date                                                                                                    | - 19                                                  |                                               |                             |  |  |  |  |

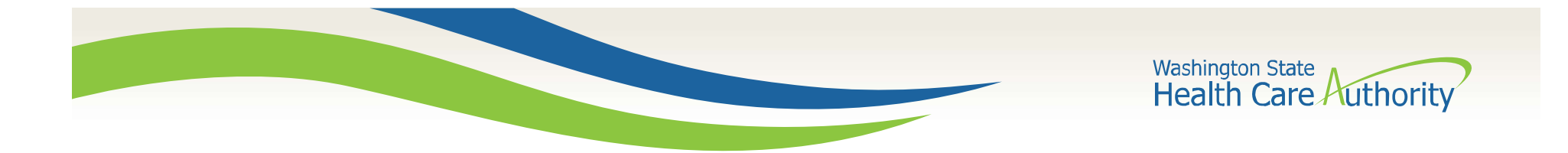

## Live Claiming Demonstration

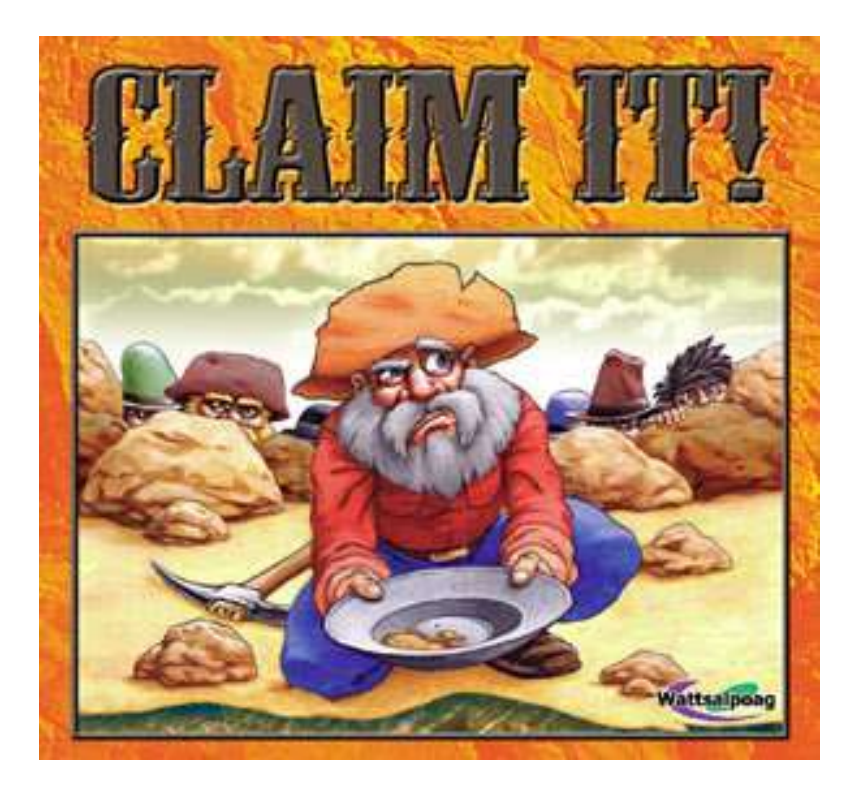

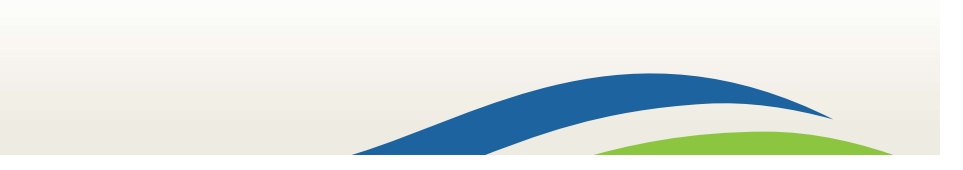

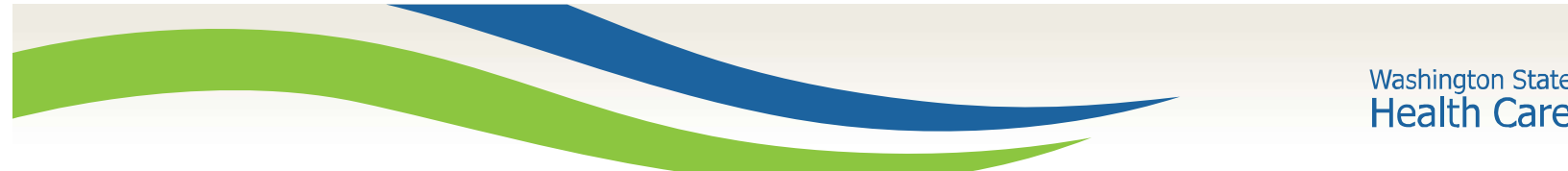

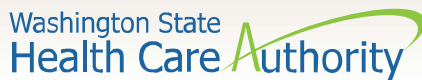

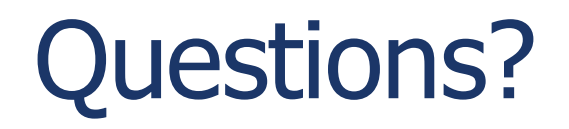

HCA MAC program website: https://www.hca.wa.gov/billers-providers/programs-and-services/medicaidadministrative-claiming-mac

MAC email:

mac@hca.wa.gov

### **Jonathan Rush**

School District MAC Program Manager Jonathan.Rush@hca.wa.gov Tel: 360-725-1842

Laura Pierpoint School District MAC Program Specialist Laura.Pierpoint@hca.wa.gov Tel: 360-725-1665

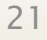